# Release notes PROTIDE 6.5

Overzicht PROTIDE aanpassingen in het kader van oplevering PROTIDE 6.5 naar RWS.

25 januari 2018

Marco Timmer Senior Project Manager PROTIDE

Document referentie: #7533 - 239 - 2018-01-25

Charta Software B.V. Scheepmakershaven 27D 3011 VA Rotterdam +31(0)88-8884000 <u>marcotimmer@chartasoftware.com</u> KVK: 24387981 BTW: NL8183.11.897.B01

## charta G-software

## Inhoudsopgave

| Revi | sieover | zicht                                         | 2  |  |  |  |
|------|---------|-----------------------------------------------|----|--|--|--|
| Rele | ase not | es PROTIDE 6.5                                | 3  |  |  |  |
| 1    | Inlei   | iding                                         | 3  |  |  |  |
| 2    | Inst    | -<br>tallatie                                 |    |  |  |  |
|      | 2.1     | Stappenplan                                   | 4  |  |  |  |
|      | 2.2     | Configuratieaanpassingen                      | 4  |  |  |  |
| 3    | Wijz    | rigingen in PROTIDE 6.5 t.o.v. PROTIDE 6.3    | 6  |  |  |  |
|      | 3.1     | Punten volgend uit functioneel overleg        | 6  |  |  |  |
|      | 3.2     | Uitbreiden Windows Event logging voor PROTIDE | 9  |  |  |  |
|      | 3.3     | Overige nieuwe functionaliteit                | 9  |  |  |  |
|      | 3.4     | Oplossingen voor (gemelde) problemen          | 15 |  |  |  |
| 4    | Pato    | hes PROTIDE 6.5                               | 17 |  |  |  |

## Revisieoverzicht

| Datum      | Auteur        | Omschrijving                    | PROTIDE<br>versie | Document<br>versie |
|------------|---------------|---------------------------------|-------------------|--------------------|
| 2017-11-01 | Marco Timmer  | Draft initiële versie           | 6.5.x             | 0.1                |
| 2017-11-13 | Marco Timmer  | Initiële versie – PROTIDE 6.5.0 | 6.5.0.118042      | 0.2                |
| 2017-11-13 | Anneke Jacobs | Revisie initiële versie         | 6.5.0.118042      | 1.0                |
| 2017-11-27 | Karsten Uil   | Patch 6.5.3                     | 6.5.3.118443      | 1.1                |
| 2017-12-06 | Marco Timmer  | Patch 6.5.5                     | 6.5.5.119514      | 1.2                |
| 2017-12-14 | Marco Timmer  | Patch 6.5.6                     | 6.5.6.119820      | 1.3                |
| 2018-01-25 | Marco Timmer  | Patch 6.5.8                     | 6.5.8.121536      | 1.4                |

## **Release notes PROTIDE 6.5**

#### 1 Inleiding

Dit document behoort bij oplevering van PROTIDE 6.5 naar Rijkswaterstaat (RWS) in november 2017, en daaropvolgende patches.

- Hoofdstuk 2 beschrijft stap voor stap de procedure voor upgraden van de huidige PROTIDE 6.3 installatie naar PROTIDE 6.5.
- Hoofdstuk 3 beschrijft een overzicht van de wijzigingen in PROTIDE 6.5 ten opzichte van PROTIDE 6.3.
- Hoofdstuk 4 omschrijft de inhoud van opgeleverde patches, en eventuele installatie instructies.

De source code behorende bij PROTIDE 6.5 zal beschikbaar worden gesteld via <u>https://projects.chartasoftware.com/</u>.

## 2 Installatie

Dit hoofdstuk beschrijft stap voor stap de procedure voor upgraden van een PROTIDE 6.3 omgeving naar PROTIDE 6.5.

Merk op:

• PROTIDE 6.5 voert bij eerste keer opstarten updates uit op de PROTIDE database. Na deze aanpassingen is de PROTIDE database niet meer compatibel met eerdere PROTIDE versies.

#### 2.1 Stappenplan

- 1. Sluit alle actieve PROTIDE 6.3 instanties. (Het is belangrijk dat er geen applicaties meer actief zijn, die gegevens naar de PROTIDE database kunnen schrijven alvorens naar stap 2 door te gaan.)
- 2. Vervang alle PROTDE 6.3 instanties door de geleverde PROTIDE 6.5 versie.
- 3. Kies één PROTIDE 6.5 instantie en pas het bijbehorende configuratie-bestand tijdelijk aan, zodanig dat er geen automatische processen voor pollen data, processen data, verzenden notificaties en starten berekeningen meer actief zijn.
- 4. Start deze PROTIDE 6.5 instantie op als desktop applicatie. Tijdens opstarten wordt de database geüpgraded naar versie 6.5. Dit kan enkele minuten duren. Wanneer de desktop interface zichtbaar wordt, zijn de scripts succesvol uitgevoerd en kan doorgegaan worden naar stap 5.
- 5. Sluit de PROTIDE 6.5 instantie opgestart in stap 4 af.
- 6. Draai de tijdelijke aanpassingen in de configuratie gemaakt in stap 3 terug.
- 7. Na afronding van stap 6, kunnen alle resterende PROTIDE instanties weer worden opgestart. Het installatieproces is nu afgerond.
- 8. Op dit moment kunnen (optioneel) één of meerdere configuratieaanpassingen worden doorgevoerd, welke zijn beschreven in hoofdstuk 2.2

#### 2.2 Configuratieaanpassingen

Dit hoofdstuk beschrijft configuratie aanpassingen die optioneel zijn uit te voeren tijdens of na updaten van PROTIDE 6.3 naar PROTIDE 6.5.

• Start tenminste één PROTIDE instantie weer op in operationele modus, zodat de website interface benaderd kan worden. Log in bij PROTIDE als gebruiker met beheerdersrechten.

#### 2.2.1 Default waarde snelheidsregimes

In het kader van #6615 is het mogelijk de default waarde van het snelheidsregime bij starten van een nieuwe berekening instelbaar te maken. Dit is mogelijk via onderstaande stappen:

- 1. Ga naar: <u>/Settings/PortManagement/PortSpeedRegimes/</u>
- 2. Stel voor iedere regime de gewenste prioriteit in.
- 3. Bij starten van een nieuwe vaart zal uit de van toepassing zijnde snelheidsregimes, het regime met de laagste prioriteit als default waarde worden geselecteerd.

#### 2.2.2 Instellen event logging

In het kader van 'Uitbreiden Windows Event Logging' kunnen de configuratie bestanden (ProtideWeb.configuration) worden uitgebreid. Wij stellen voor daarbij het voorbeeldbestand <u>\Executable\ProtideWeb.configuration</u> uit het installatiepakket als uitgangspunt te nemen, en in het bijzonder de <EventLog>...</EventLog> knoop. Voor verder details, zie:

- hoofdstuk 3.2,
- de <u>\Messages\</u> folder in het installatiepakket, en
- uit de bijgevoegde documentatie: Log.pdf, hoofdstuk 2.2

## 3 Wijzigingen in PROTIDE 6.5 t.o.v. PROTIDE 6.3

PROTIDE 6.5 voert verbeteringen en wijzigingen door die zijn op te splitsen in een aantal hoofdthema's:

- Punten volgend uit functioneel overleg,
- Uitbreiden Windows Event logging voor PROTIDE,
  - Onze referentie: 236 #5971 2017-09-05
- Overige nieuwe functionaliteit,
- Oplossingen voor (gemelde) problemen,

Onderstaande hoofdstukken geven een overzicht van de wijzingen per thema.

#### 3.1 Punten volgend uit functioneel overleg

| Referentie(s) | Omschrijving                                                                                                    |  |  |  |  |  |  |  |  |  |  |
|---------------|----------------------------------------------------------------------------------------------------|--|--|--|--|--|--|--|--|--|--|
| 4001          | De beschikbare tussenresultaten (per geëvalueerd tijd/locatie-punt) zijn                                                                                                    |  |  |  |  |  |  |  |  |  |  |
|               | beschikbaar gesteld via een extra module in het resultaat van een                                                                                                    |  |  |  |  |  |  |  |  |  |  |
|               | tiinoortherekening                                                                                                    |  |  |  |  |  |  |  |  |  |  |
|               | tipoortoerekening.                                                                                                    |  |  |  |  |  |  |  |  |  |  |
|               |                                                                                                    |  |  |  |  |  |  |  |  |  |  |
|               | ₩ ? Ξ                                                                                                    |  |  |  |  |  |  |  |  |  |  |
|               |                                                                                                    |  |  |  |  |  |  |  |  |  |  |
|               | = 4 · · · · · · · · · · · · · · · · · ·                                                                                                    |  |  |  |  |  |  |  |  |  |  |
|               | Bottom     Bottom       CSV (default)     Bottom       References as labels     Location     probability     Ukc mean     Ukc lower     Ukc minus squat     Ukc minus squat       References as labels     (km)     probability     Ukc mean     percentile     mean |  |  |  |  |  |  |  |  |  |  |
|               | Keyword(s)                                                                                                    |  |  |  |  |  |  |  |  |  |  |
|               | Y 📰 Y 20 Y Filter Y Filter Y Filter Y Filter Y Filter                                                                                                    |  |  |  |  |  |  |  |  |  |  |
|               | 2017-10-25 09:30 20 0 0 3.45804882049561 3.2161283493042 2.69596648216248 2.42988085746765                                                                                                    |  |  |  |  |  |  |  |  |  |  |
|               | 2017-10-25 09:40         20         0         3.44594216346741         3.21085715293884         2.67979526519775         2.4156608581543                                                                                                    |  |  |  |  |  |  |  |  |  |  |
|               | 2017-10-25 09:50 20 0 0 3.4415123462677 3.2135694026947 2.67081570625305 2.4225742816925                                                                                                    |  |  |  |  |  |  |  |  |  |  |
|               | 2017-10-25 10:00 20 0 0 3.43478012084961 3.20827889442444 2.65873789787292 2.39885902404785                                                                                                    |  |  |  |  |  |  |  |  |  |  |
|               | 2017-10-25 10:10 20 0 0 3.43437838554382 3.1927752494812 2.6540150642395 2.3854124546051                                                                                                    |  |  |  |  |  |  |  |  |  |  |
|               | 2017-10-25 10:20 20 0 0 3.4224579334259 3.18927884101868 2.63896656036377 2.36707401275635                                                                                                    |  |  |  |  |  |  |  |  |  |  |
|               | 2017-10-25 10:30 20 0 0 3.42143058776855 3.19246935844421 2.63484334945679 2.37423133850098                                                                                                    |  |  |  |  |  |  |  |  |  |  |
|               | 2017-10-25 10:40 20 0 0 3.41419911384583 3.1824004650116 2.62293934822083 2.353675365448                                                                                                    |  |  |  |  |  |  |  |  |  |  |
|               | 2017-10-25 10:50 20 0 0 3.41442322731018 3.18665051460266 2.61872911453247 2.34095215797424                                                                                                    |  |  |  |  |  |  |  |  |  |  |
|               | 2017-10-25 11:00 20 0 0 3.40485119819641 3.1684558391571 2.61102437973022 2.33847093582153                                                                                                    |  |  |  |  |  |  |  |  |  |  |
|               |                                                                                                    |  |  |  |  |  |  |  |  |  |  |
|               | De resultaten in de tabel kunnen worden gefilterd, en geëxporteerd naar een CSV-<br>bestand.                                                                                                    |  |  |  |  |  |  |  |  |  |  |
|               | Daarnaast zijn de tussenresultaten ook visueel toegankelijk via de<br>kaartcomponent binnen een advies                                                                                                    |  |  |  |  |  |  |  |  |  |  |

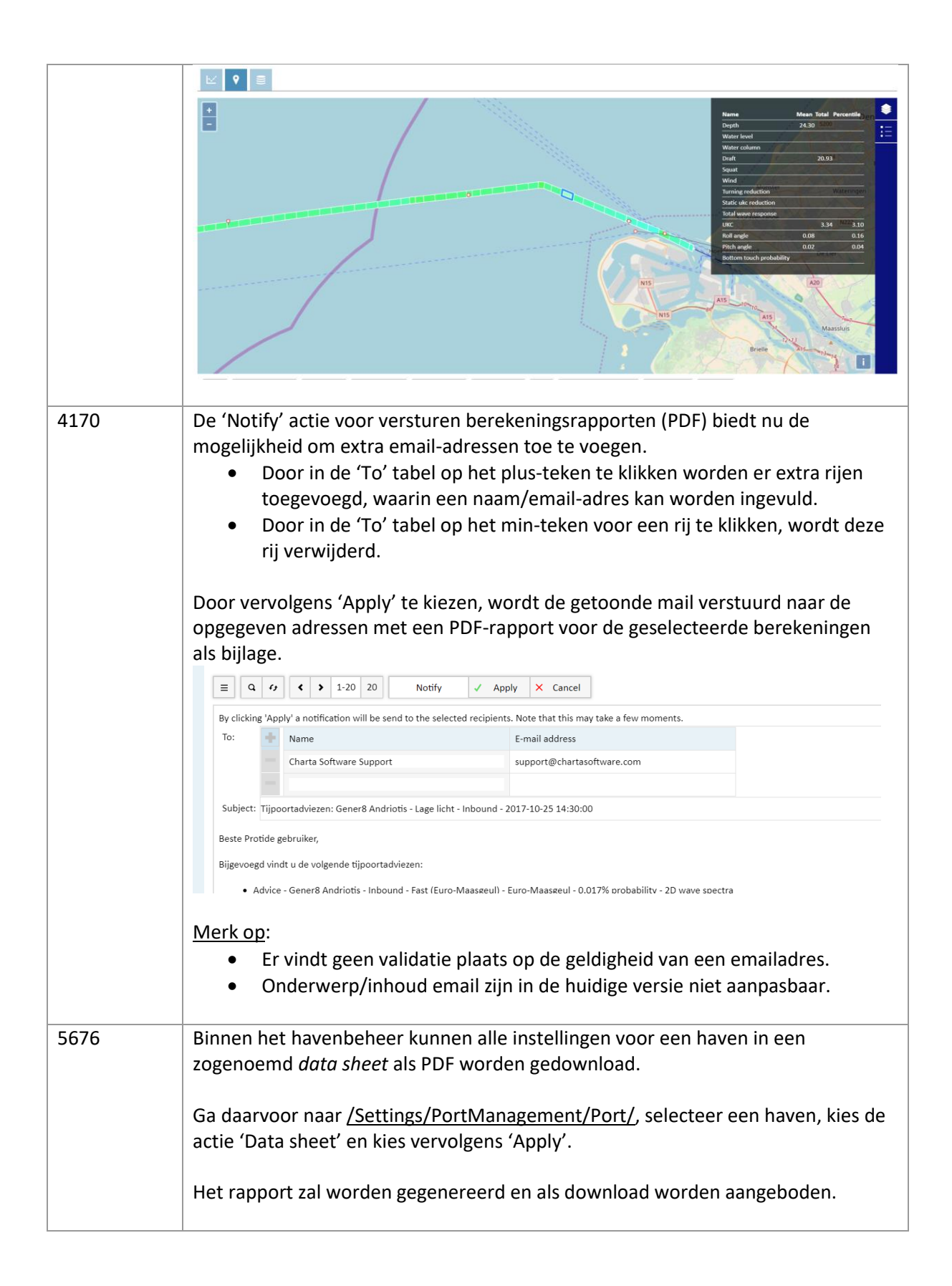

|      | ent 🕨 Port                                                                                                    |
|------|----------------------------------------------------------------------------------------------------|
|      | = 0 () ( ) 1.6 6 () Dunlicate / Undate - Delete Approve Evport Data sheet                                                                                                    |
|      |                                                                                                    |
|      | ID Name Allow preliminary transit requests Hash                                                                                                    |
|      | 1 Euro-Maasgeul eyJhbGciOiJTMjU2liwiaGFzaCl6lmUtVWQ4S3Q3WXE3UXhMNkZ0ZHJVSWpoZEh0ZXdtSlZkVnY                                                                                                    |
|      | 2 Ulgeul eyJhbGciOiJTMjU2liwiaGFzaCl6lm9reF9Jd2lwbTMtanJnaFlxUlozU19ybXd0VkVLam9mVlVteVE                                                                                                    |
|      | 3 Eemshaven eyJhbGciOiJTMjU2liwiaGFzaCl6lmo0VEVIOXFLWVdKaWZHSjB2Z1NOUkwtWG90VkZOSmltRExl                                                                                                    |
|      | 4 Hafen Emden eyJhbGciOiJTMjU2liwiaGFzaCl6lkh2M1BPRXVIeFg5d3NpUIJ3YkIVQWZoUldrVHNleHV0ZTd6Sm                                                                                                    |
|      | 5 Groningen Seaports verschild auf de George Statut verschild auf de George Statut verschild |
|      | 6 Niedersachsen Ports                                                                                                    |
|      |                                                                                                    |
| 6615 | De prioritering van snelheidsregimes is instelbaar gemaakt via de haven-<br>/snelheidsregime-koppeling. Bij het starten van een tijpoortberekening zal het<br>snelheidsregime met de laagste prioriteitswaarde als default waarde worden<br>geselecteerd. (Alleen op basis van de regimes die voor de betreffende berekening<br>van toepassing zijn).                                                                                                    |
|      |                                                                                                    |
|      |                                                                                                    |
|      | ■         Q         4         >         1-25         25         +         Add         ✓         Update         -         Delete                                                                                                    |
|      |                                                                                                    |
|      | Port Speed regime Priority                                                                                                    |
|      | L'Euro-Maasgeul L'Outbound - Fast (Euro-Maasgeul)                                                                                                    |
|      | pling L Euro-Maasgeul L Outbound - Average (Euro-Maasgeul)                                                                                                    |
|      | Le Euro-Maasgeul Le Inbound - Fast (Euro-Maasgeul)                                                                                                    |
|      | E Euro-Maasgeul E Inbound - Average (Euro-Maasgeul)                                                                                                    |
|      | E Euro-Maasgeul E Inbound - Slow (Euro-Maasgeul)                                                                                                    |
|      | E Euro-Maasgeul E Outbound - Slow (Euro-Maasgeul)                                                                                                    |
|      | Le Ugeul Le Fast (Ugeul) 1                                                                                                    |
|      | Le IJgeul Le Average (IJgeul) 1                                                                                                    |
|      |                                                                                                    |
| 6761 | <ul> <li>De snelheidsinformatie binnen een tijpoortadvies is uitgebreid met informatie over de toegepaste spreiding. Zowel het spreidingstype (normaal of uniform) als de spreidingsbreedte worden weergegeven.</li> <li>Voor een normaal verdeeld regime wordt de standaarddeviatie (sigma) gegeven</li> <li>Voor een uniform verdeeld regime de breedte.</li> </ul>                                                                                                    |
|      | Speed regime                                                                                                    |
|      | Low kilometer position High kilometer position Speed (kn) Spread (kn)                                                                                                    |
|      | -3.785 -1.475 2.92 Normal: σ = 0.25                                                                                                    |
|      | -1.475 0 4.0 <mark>8</mark> Normal: σ = 0.25                                                                                                    |
|      | 0 23 6.49 Normal: σ = 0.25                                                                                                    |
|      | 23 42.342 7 Normal: σ = 0.25                                                                                                    |
|      | Route                                                                                                    |
|      | Location km Open Itinerary Close Speed (kn)                                                                                                    |
|      | U-1 42.342 2017-10-19 08:58 2017-10-19 10:00 2017-10-19 11:52 7                                                                                                    |
|      | U-9 23 2017-10-19 10:28 2017-10-19 11:29 2017-10-19 13:22 7                                                                                                    |
|      | Havenhoofden 0 2017-10-19 12:22 2017-10-19 13:24 2017-10-19 15:17 6.49                                                                                                    |
|      | u-paten (passage) -3.4/5 201/-10-19 12:56 201/-10-19 13:58 201/-10-19 15:50 2.92                                                                                                    |
|      |                                                                                                    |

| 6763 | Het beheer van lopende PROTIDE tijnoortberekeningen is verbeterd, zodat bij bet   |
|------|-----------------------------------------------------------------------------------|
| 0,00 |                                                                                   |
|      | afsluiten van PROTIDE (bijvoorbeeld in geval van ondernoud) wordt gewacht         |
|      | totdat alle berekeningen gestart door de betreffende berekening zijn afgerond.    |
|      | In vorige versies werden berekeningen die nog liepen tijdens het afsluiten van de |
|      | berekening niet correct afgerond, omdat de resultaten niet meer konden worden     |
|      | weggeschreven naar de database.                                                   |

#### 3.2 Uitbreiden Windows Event logging voor PROTIDE

| Referentie(s) Omschrijving |                                                                                                    |                                                                                                    |  |  |  |  |
|----------------------------|----------------------------------------------------------------------------------------------------|----------------------------------------------------------------------------------------------------|--|--|--|--|
| 5971                       | De Windows Eve<br>ondersteuning k<br>o.b.v.<br>• de posit<br>• het logn<br>• een filte<br>De koppeling wo<br>bestand.                       | ent Log <i>appender</i> is uitgebreid zodat de configuratie<br>biedt voor het koppelen van PROTIDE logberichten aan Event ID's<br>die binnen de bijbehorende log binnen de loghiërarchie,<br>hiveau en/of,<br>er op de inhoud van een logbericht.<br>ordt gedefinieerd binnen het bestaande PROTIDE configuratie-                                                                                                    |  |  |  |  |
|                            | Op basis van een<br>een message DL<br>configuratie-bes<br>ReadMe.txt in C<br>De voorbeeld co<br>Message<br>m.b.v. B<br>• Vervolg<br>gekoppe | n invoerbestand voor de Windows Message Compiler (mc.exe) kan<br>L worden gegeneerd, en een overzicht van Event ID's welke in het<br>stand aan PROTIDE logberichten kunnen worden gekoppeld. Zie<br>de <i>Messages</i> folder uit het installatiepakket voor verdere details.<br>onfiguratie is gegeneerd o.b.v. invoer in de <i>Messages</i> folder:<br>es.mc is gebruikt om Messages.h en Messages.dll te bouwen<br>uild.bat.<br>ens is ProtideWeb.configuration uitgebreid met een aantal<br>elde Event ID's overgenomen uit Messages.h. |  |  |  |  |
|                            | Er is als voorbee<br>enkele berekeni                                                                                                    | eld uitgegaan events voor (succesvolle) inlogpogingen, uitloggen en ngsfouten:                                                                                                    |  |  |  |  |
|                            | 1000 Succesvolle inlogpogingen                                                                                                    |                                                                                                    |  |  |  |  |
|                            | 1001                                                                                                    | Niet-succesvolle inlogpogingen                                                                                                    |  |  |  |  |
|                            | 1002                                                                                                    | Gebruiker logt uit                                                                                                    |  |  |  |  |
|                            | 2000                                                                                                    | Berekeningen gestart                                                                                                    |  |  |  |  |
|                            | 2001                                                                                                    | Berekeningen afgerond                                                                                                    |  |  |  |  |
|                            | 2100                                                                                                    | Berekeningsfout opgetreden: categorie onbekend                                                                                                    |  |  |  |  |
|                            | 2101                                                                                                    | Berekeningsfout opgetreden: missende hydrometeo data                                                                                                    |  |  |  |  |
|                            |                                                                                                    | (failed to create predictor)                                                                                                    |  |  |  |  |
|                            | 2102                                                                                                    | Berekeningsfout opgetreden: niet gelukt RAO te berekenen                                                                                                    |  |  |  |  |
|                            | 2103                                                                                                    | Berekeningsfout opgetreden: fout in snelheidsregime                                                                                                    |  |  |  |  |

#### 3.3 Overige nieuwe functionaliteit

| Referentie(s) | Omschrijving                                                              |
|---------------|---------------------------------------------------------------------------|
| 5893          | In PROTIDE 6.5 heeft de module voor beheer van schepen een positie in het |
|               | PROTIDE hoofdmenu gekregen. De scheepsmodule binnen de                    |
|               | berekeningsinstellingen is komen te vervallen.                            |

| (H<br>bin<br>       | e aanp<br>1.<br>2.<br>3.<br>Het <i>Ne</i><br>innen (                                                                                                    | ak voor<br>Open de<br>Selectee<br>Start eer<br>w Ship fo<br>de New T | starten<br>e schee<br>r het b<br>el een<br>n <i>New</i><br>prmulie<br>Transit | 2884<br>2884<br>Call sign<br>ERTS260 | een nieuv<br>dule.<br>ende sch<br>v schip too<br>v schip too<br>it voor he<br>por een o<br>ile.)<br>update | ve va<br>ip, er<br>e, of c<br>t gek<br>perat | art b<br>n cor<br>corri<br>cozer<br>cione | oestaa<br>ntrolec<br>igeer o<br>n schip<br>ele tra | t nu uit<br>er de ge<br>de besta<br>o.<br>nsit kor                    | ::<br>egevens. Vo<br>aande gegev<br>men ter verv                                     | eg<br>vens<br>valler   | n<br>(Maximu |
|---------------------|----------------------------------------------------------------------------------------------------|----------------------------------------------------------------------|-------------------------------------------------------------------------------|--------------------------------------|----------------------------------------------------------------------------------------------------|----------------------------------------------|-------------------------------------------|----------------------------------------------------|-----------------------------------------------------------------------|--------------------------------------------------------------------------------------|------------------------|--------------|
| He<br>5978 He       |                                                                                                    | IMO<br>number<br>5 Valia<br>Erts                                     | atie -<br>260                                                                 | 2884<br>Call sign<br>ERTS260         | Ship type                                                                                                  | New tr<br>Status R<br>vi                     | ransit<br>ecent I<br>isit o               | Number                                             | Length l                                                              | Length between                                                                       | Width                  | (Maximu      |
| He<br>de<br>5978 He |                                                                                                    | IMO<br>number<br>5 Valio<br>Erts                                     | 1-50<br>ne<br>datie -<br>260                                                  | Call sign<br>ERTS260                 | Ship type                                                                                                  | New tr<br>Status R<br>vi                     | ecent I                                   | Number                                             | Length I                                                              | Length between                                                                       | Width                  | (Maximu      |
| He<br>de<br>5978 He |                                                                                                    | number<br>5 Valio<br>Erts                                            | datie -<br>260                                                                | ERTS260                              | Ľ                                                                                                    | vi                                           | isit (                                    | of visite                                          |                                                                       |                                                                                      |                        |              |
| He<br>de<br>5978 He |                                                                                                    |                                                                      |                                                                               |                                      | Bulk<br>Carrier                                                                                            | *                                            |                                           | 0                                                  | 312                                                                   | perpendiculars (m)                                                                   | (m)<br>54              | dead wei     |
| He<br>de<br>5978 He |                                                                                                    | 6 Valio<br>Erts                                                      | datie -<br>320                                                                | ERTS320                              | I2<br>Bulk<br>Carrier                                                                                      | 1                                            |                                           | 0                                                  | 327                                                                   |                                                                                      | 55                     |              |
| He<br>de<br>5978 He |                                                                                                    | 7 Valio<br>Erts                                                      | latie -<br>365                                                                | ERTS365                              | Ľ<br>Bulk                                                                                                  | 1                                            |                                           | 0                                                  | 328                                                                   |                                                                                      | 63.5                   |              |
| 5978 He             | et is te<br>e <i>Tran</i>                                                                                                    | evens mo<br>s <i>its</i> tab e                                       | ogelijk o<br>en lijst                                                         | om do<br>t met e                     | or te klik<br>eerdere v                                                                                    | ken o<br>aarte                               | op ee<br>en vo                            | en rij i<br>por he                                 | n de tal<br>t gekoz                                                   | bel met sche<br>en schip te                                                          | epen<br>zien.          | en via       |
| Cc<br>He<br>in      | Het is niet meer mogelijk om berichten toe te voegen bij een advies via de<br>Conversation tab.<br>Het alternatief wordt gegeven door de Acknowledge actie. Deze berichter<br>in zowel de website interface als het PDF rapport getoond. |                                                                      |                                                                               |                                      |                                                                                                    |                                              | de<br>:en w                               | vorden                                             |                                                                       |                                                                                      |                        |              |
|                     | Id<br>17402                                                                                                    | Submitted<br>2017-11-08 17:2<br>2017-11-08 17:2                      | Settings<br>27 L2 Een<br>28 L2 Een                                            | nshaven - 20<br>nshaven - 0.         | 0% to 15% UKC<br>017% probability                                                                          | Speed r<br>Averag<br>Averag                  | regime<br>ge - 10kn<br>ge - 10kn          | (Eemshave<br>(Eemshave                             | Start tim           n)         2017-11-           n)         2017-11- | he         Horizon (h)           -08 19:21         12           -08 19:21         12 | Status<br>Comp<br>Comp | Pr<br>leted  |

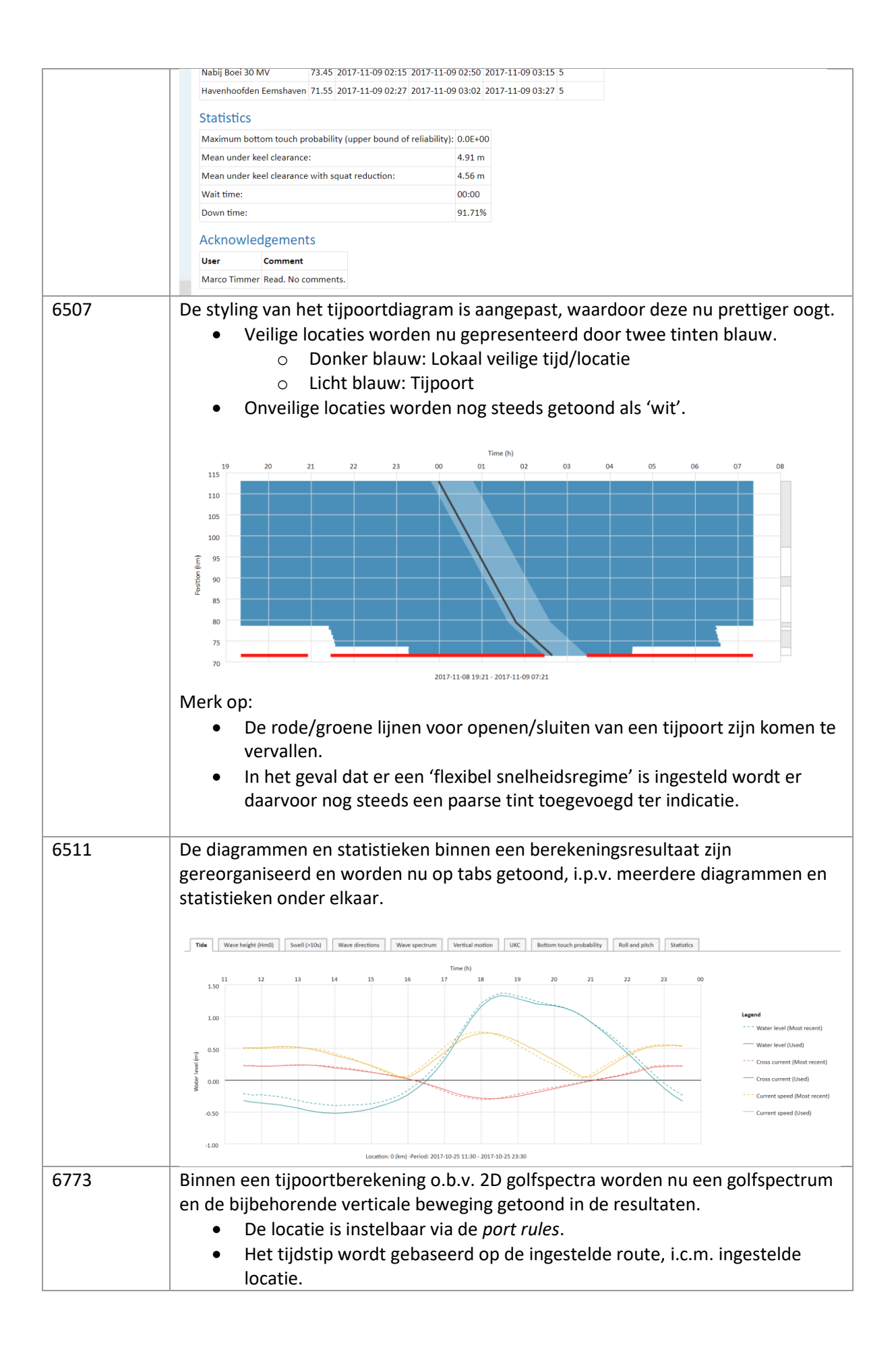

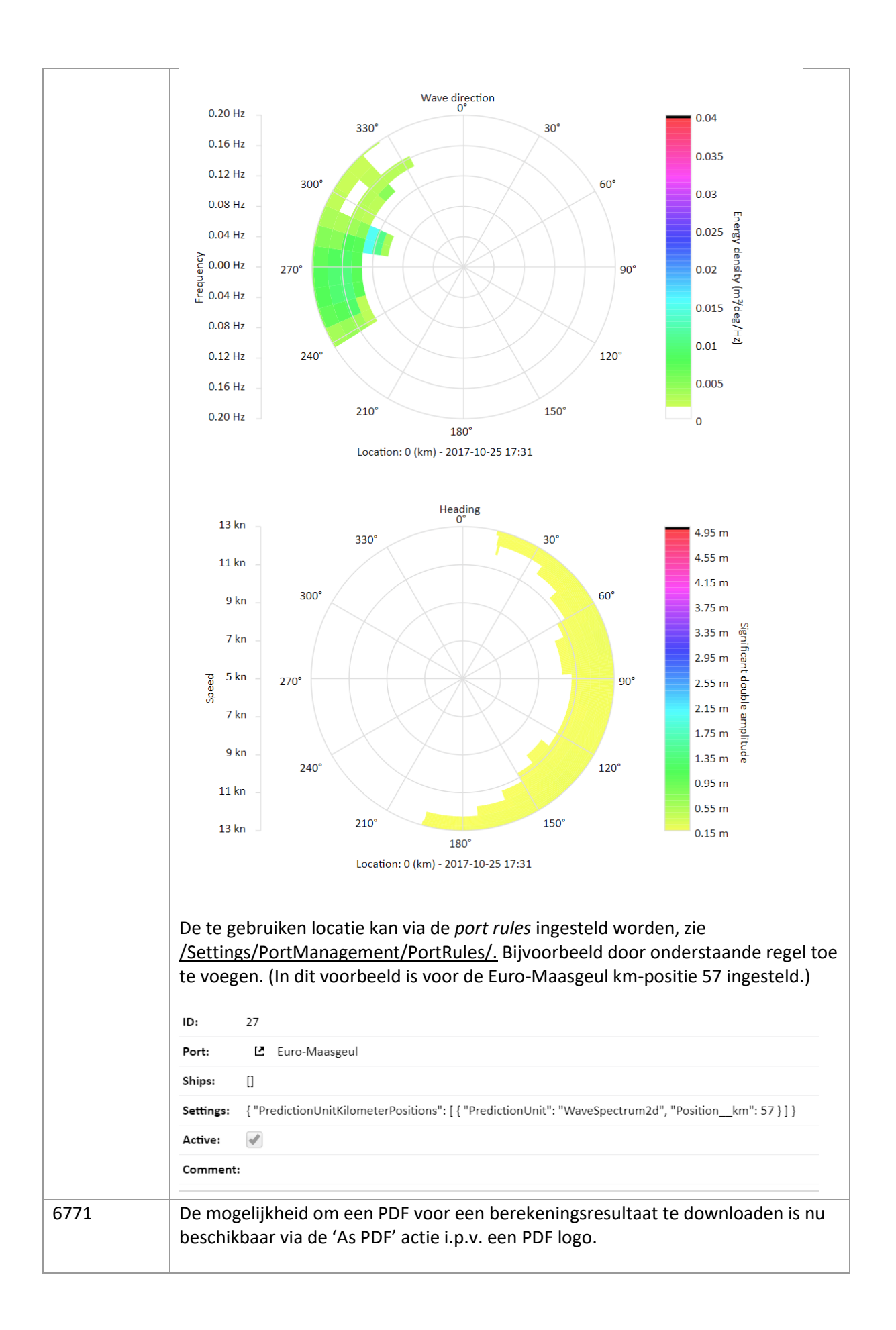

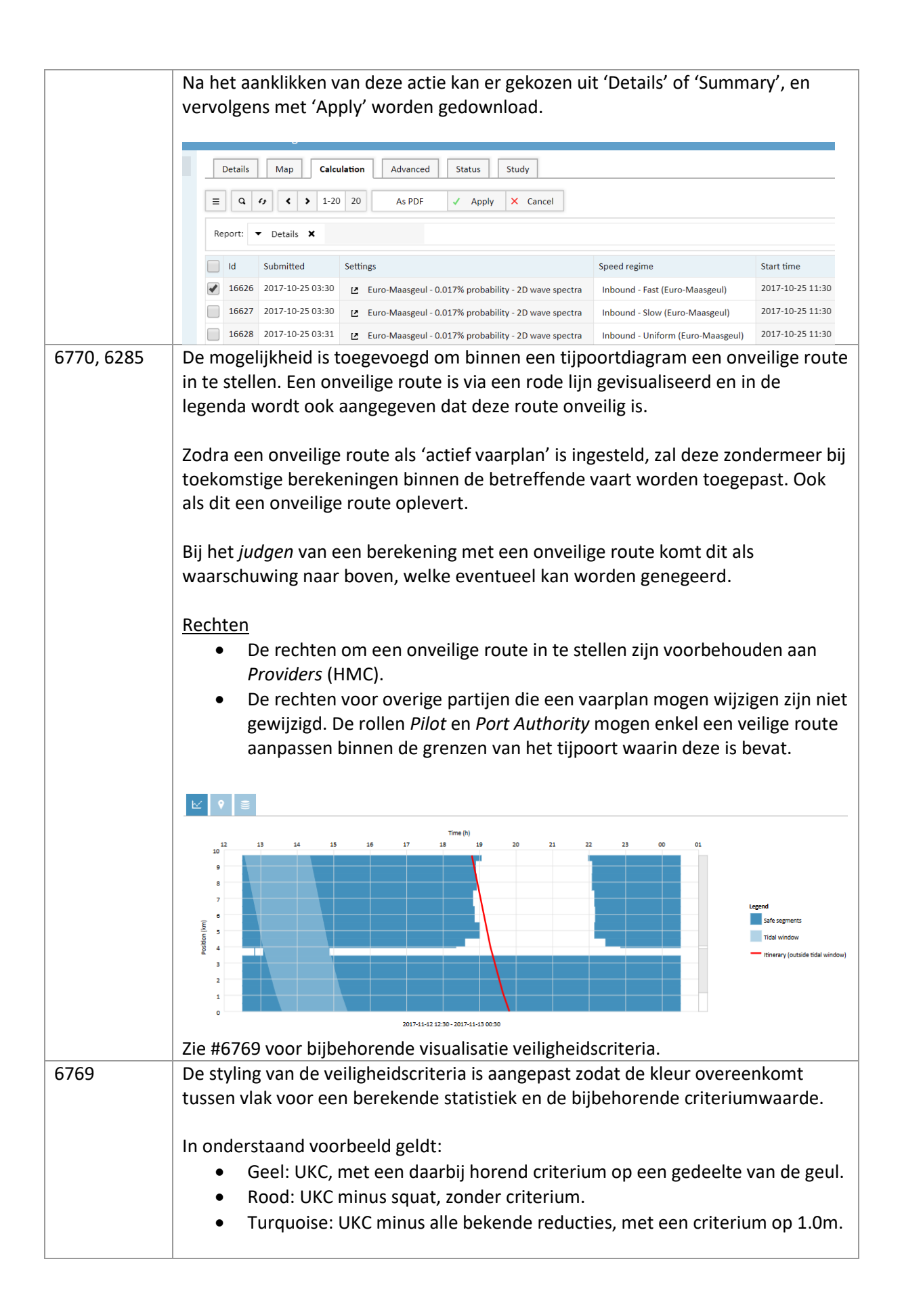

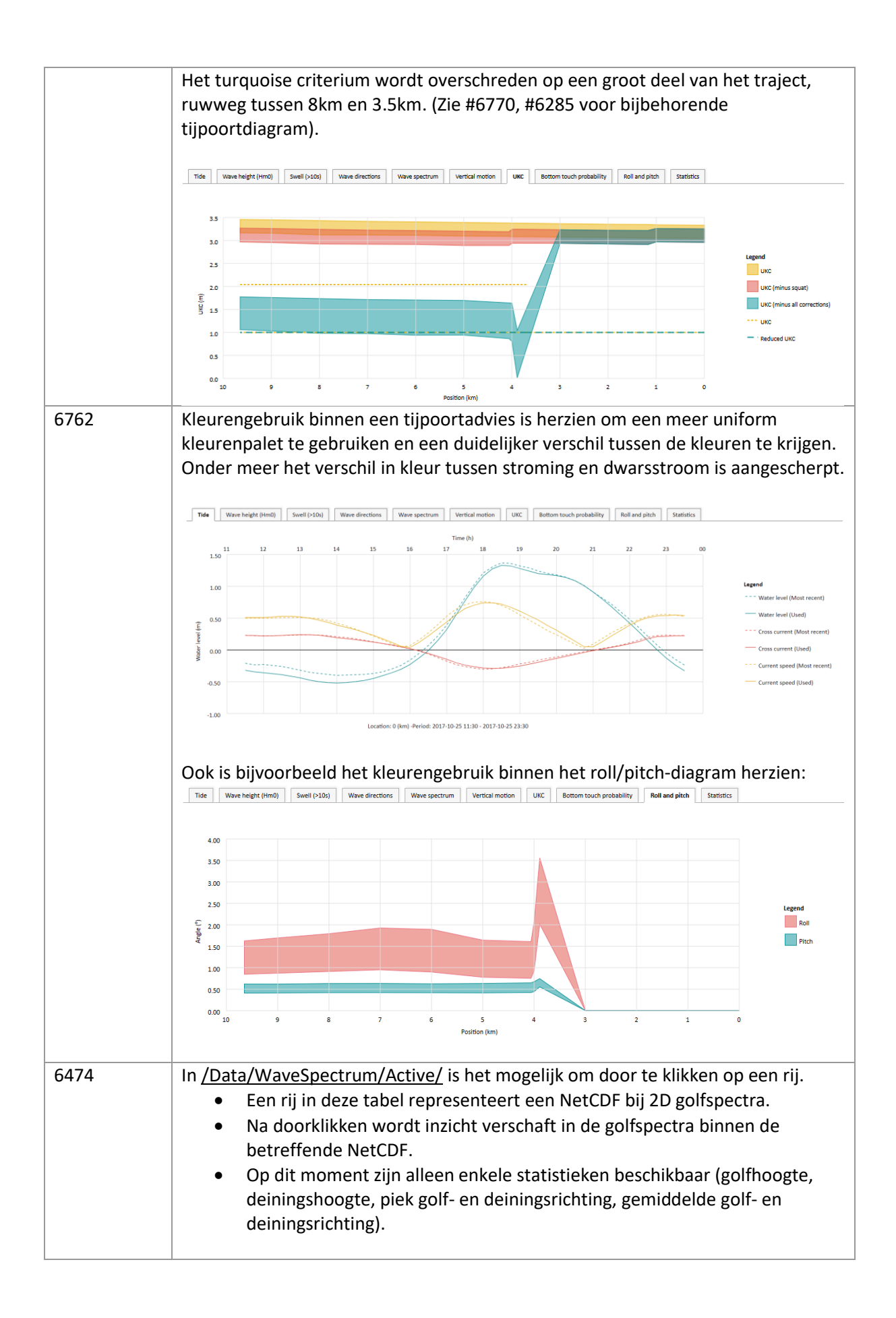

|      | / > Data > Wave spectrum > Active > 1,2014-08-16 12:00:00,2014-08-16 12:00:00,2014-08-18 12:00:00,1                                                                                                    |                                                                                                    |                                                                                                    |                                                                                                    |                                                                                                    |                                                                          |  |  |
|------|----------------------------------------------------------------------------------------------------|----------------------------------------------------------------------------------------------------|----------------------------------------------------------------------------------------------------|----------------------------------------------------------------------------------------------------|----------------------------------------------------------------------------------------------------|--------------------------------------------------------------------------|--|--|
|      | Integrated data<br>Manual predictions<br>Prediction sources                                                                                                    | Active         History           =         Q         67         49         49                                                   |                                                                                                    |                                                                                                    |                                                                                                    |                                                                          |  |  |
|      | Location<br>Series<br>Current<br>Water level<br>Wave spectrum<br>Wind<br>Scalar values<br>Processors                                                                                                    | Instant<br>2014-08-16 14:00<br>2014-08-16 15:00<br>2014-08-16 15:00<br>2014-08-16 17:00<br>2014-08-16 19:00<br>2014-08-16 19:00 | Wave height (m)<br>1.2744411135962<br>1.298884897771<br>1.27863001829555<br>1.2335494366006<br>1.1978521806195<br>1.28407103953229 | Swell height (m)           0.0281215969789806           0.02909153968293           0.034092755380539           0.031741280020328           0.0331046542864945           0.0349315315288672 | Mean wave direction (deg)<br>284.369401572085<br>283.70853743157<br>282.833334959079<br>280.898264627628<br>274.31310584179<br>262.634027680366<br>255.67142874798 | Peak wave direction (deg<br>29<br>29<br>29<br>29<br>29<br>29<br>29<br>23 |  |  |
|      |                                                                                                    | 2014-08-16 20:00                                                                                                    | 1.38631535198431<br>1.41180504581231                                                                                               | 0.0363921572541448                                                                                                    |                                                                                                    | 23                                                                       |  |  |
| 6533 | <ul> <li>Er zijn verstrengelingen tussen PROTIDE code en platform code weggewerkt in her kader van code- en platformonderhoud.</li> <li>Er is één direct gevolg in de user-interface, en dat betreft de koppeling tussen PROTIDE <i>data settings</i> en <i>data processoren</i> die is vervallen. Data processoren worden nu gekoppeld aan hydro meteo <i>series</i> en <i>locaties</i>, welke reeds gekoppeld waren <i>data settings</i>.</li> <li>De nieuwe koppeltabel vervangt in principe één-op-één de oude tabel, en is te vinden onder: <u>/Settings/DataImport/DataSettingsProcessors</u></li> </ul> |                                                                                                    |                                                                                                    |                                                                                                    |                                                                                                    |                                                                          |  |  |

## 3.4 Oplossingen voor (gemelde) problemen

| Referentie(s) | Omschrijving                                                                                                    |
|---------------|----------------------------------------------------------------------------------------------------|
| 6310          | PROTIDE berekent o.b.v. 2D golfspectra een 5D matrix met verticale bewegingen.<br>Als één van de dimensies (H/T-verhouding, snelheid, koers, tijdstip of locatie)<br>slechts één waarde bevatte ging de interpolatie over de matrix niet juist, omdat er<br>verkeerde indices werden gecombineerd.                 |
|               | Probleem is onder meer door MARIN opgemerkt in het test traject voor PROTIDE,<br>en is in deze oplevering opgelost.                                                                                                    |
| 6609          | PROTIDE berekent de response op golven via de Octopus Protide DLL. Per koers<br>wordt de scheepsresponse opgevraagd. Eerdere PROTIDE versies bevatten een<br>fout waarbij een eerder berekende scheepsresponse werd gebruikt op het<br>moment dat de DLL een 0 teruggaf.                                           |
|               | Probleem trad met name op onder kunstmatige omstandigheden waarbij<br>PROTIDE-berekeningen werden uitgevoerd met piekgolven. (MARIN heeft dit<br>probleem geconstateerd tijdens hun testtraject van PROTIDE.)                                                                                                    |
| 6135          | Tijdens het testen van PROTIDE 6.3 werd geconstateerd dat notificatie e-mails<br>voor aanpassen vaarplan niet op het juiste moment werden verstuurd. Er werd<br>wel een e-mail verstuurd bij het koppelen van een berekening aan een aanvraag,<br>maar geen mail bij daaropvolgende aanpassingen aan het vaarplan. |
|               | In deze oplevering is dit omgedraaid. Er worden geen e-mails meer verstuurd<br>(m.b.t. aangepast vaarplan) bij koppelen aan aanvraag, maar wel bij daarop<br>volgende aanpassingen.                                                                                                    |

| 6896 | De locatie-statistieken per tijd/locatie bevatten dubbele resultaten, omdat       |
|------|-----------------------------------------------------------------------------------|
|      | sommige locaties tweemaal werden uitgerekend als gevolg van een numerieke         |
|      | imprecisie in het bepalen van nulpunten van de veiligheidsfunctie. Dit heeft geen |
|      | implicatie gehad op de tijpoortberekening, anders dan dat sommige resultaten      |
|      | dubbel werden uitgerekend als zodoende ook dubbel in de tussenresultaten          |
|      | terecht kwamen.                                                                   |

## 4 Patches PROTIDE 6.5

| Datum      | Versie       | Referentie – Omschrijving                                                                                     |
|------------|--------------|----------------------------------------------------------------------------------------------------|
| 2017-11-27 | 6.5.3.118443 | PROTIDE 6.5.3                                                                                                 |
|            |              | <ul> <li>#7041 Herstart berekening op onveilige route, houdt</li> </ul>                                       |
|            |              | route nu vast.                                                                                                |
|            |              | • #7063 Significante posities die niet in een segment zitten                                                  |
|            |              | kunnen nu toegevoegd worden.                                                                                  |
|            |              | • #7045 Fix status check                                                                                      |
|            |              | • #7043 Fix access violation bij aanpassen vaarplan als er                                                    |
|            |              | geen route is.                                                                                                |
|            |              | #6964 #/029 #/032 Fix voor importeren en visualiseren      mostingen visualiseren                             |
|            |              | internolatio golfspostra (vertical motion                                                                     |
|            |              | #6008 Beriede vastbeuden bij automatische berekening                                                          |
|            |              | behalve als originele periode huidige route niet bevat                                                        |
|            |              | <ul> <li>#7008 Fix in warning vaarnlan</li> </ul>                                                             |
| 2017-12-06 | 6.5.5.119514 | PROTIDE 6.5.5                                                                                                 |
| 2017 12 00 | 0.0.01220021 | • #7165. #7200: Bug-fix lineaire afbouw golfcorrectie naar                                                    |
|            |              | eindverwachting tussen 6 en 12 na start berekening, en                                                        |
|            |              | vervolgens functionele wijziging zodat correctie in                                                           |
|            |              | gehele berekeningsperiode wordt toegepast.                                                                    |
|            |              | <ul> <li>Merk op dat adviezen berekend met een</li> </ul>                                                     |
|            |              | eerdere PROTIDE versie deinings- en                                                                           |
|            |              | golfhoogtecurves (kunnen) tonen, waarin de                                                                    |
|            |              | waarden kan afwijken van de waarde gebruikt in                                                                |
|            |              | de berekening. Dit geldt specifiek voor                                                                       |
|            |              | intervallen waarin oorspronkelijk de correctie                                                                |
|            |              | word toogenast                                                                                                |
|            |              | #7183: Aannassing voor verwerken 'observed'                                                                   |
|            |              | waterstanden uit Matroos n.a.v. wijziging in Matroos                                                          |
|            |              | <ul> <li>#7164: Ondersteuning voor strict transport security</li> </ul>                                       |
|            |              | headers meer meerdere <i>directives</i> in HTTP responses.                                                    |
| 2017-12-14 | 6.5.6.119820 | PROTIDE 6.5.6                                                                                                 |
|            |              | <ul> <li>#7240: Oplossing voor fout bij importeren</li> </ul>                                                 |
|            |              | haveninstellingen uit JSON representatie binnen import-                                                       |
|            |              | actie op de <i>Ports</i> tabel                                                                                |
|            |              | <ul> <li>#7219: Voegt 'calculation ID' aan omschrijving en</li> </ul>                                         |
|            |              | bestandsnaam van een advies PDF. De omschrijving                                                              |
|            |              | komt onder meer terug in de header van de betreffende                                                         |
|            |              | PDF's.                                                                                                    |
| 2018-01-25 | 6.5.8.121536 | PROTIDE 6.5.8                                                                                                 |
|            |              | #7308: Verbeteren performance laden tijpoortadvies                                                            |
|            |              | <ul> <li>Het volgende advies als uitgangspunt genomen:</li> <li>(Transite (Active (Overview/Fure))</li> </ul> |
|            |              | <ul> <li>/ I ransits/Active/Overview/Euro-<br/>Maasgeul.5954/Calculation/16784/</li> </ul>                    |
|            |              | • Testomgeving:                                                                                               |
|            |              | PostgreSQL 9.4                                                                                                |
|            |              | <ul> <li>PROTIDE en database op aparte servers</li> </ul>                                                     |
|            |              | <ul> <li>Resultaat:</li> </ul>                                                                                |

|  | <ul> <li>Tijd laden advies gereduceerd van 32.8 seconde<br/>naar 6.3 seconde.</li> </ul> |
|--|------------------------------------------------------------------------------------------|
|  | <ul> <li>Genoemde tijden zijn gemiddelden over 5<br/>pogingen.</li> </ul>                |
|  | <ul> <li>#7392: Oplossing voor mogelijke geheugenfout bij</li> </ul>                     |
|  | publiceren rapport voor een meetreis.                                                    |
|  | <ul> <li>#7478: Routes standaard sorteren op basis van</li> </ul>                        |
|  | ingestelde prioriteit binnen in selectieveld bij een                                     |
|  | aanmaken nieuwe vaart.                                                                   |
|  | <ul> <li>#7542: Opsplitsen geneste tabel processor-data type</li> </ul>                  |
|  | koppeling in twee aparte tabellen voor beheer van                                        |
|  | respectievelijk de processoren zelf en de koppeling met                                  |
|  | data types.                                                                              |
|  | <ul> <li>Zie: /Data/Processor/</li> </ul>                                                |
|  | <ul> <li>Merk op: Deze wijziging is gemaakt om het</li> </ul>                            |
|  | importeren van de betreffende processoren en                                             |
|  | koppeling voor Zuno v4-instellingen via de                                               |
|  | generieke tabel-upload functionaliteit te                                                |
|  | facilitaran                                                                              |
|  | laciliteren.                                                                             |